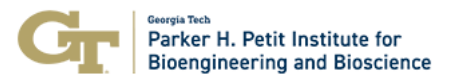

For all new users requesting access to the IBB LN2 Fill station the following process is followed:

## 1. Go to this page:

https://sums.gatech.edu/SUMS\_React/View\_Equipment\_React?ToolId=6349&Departmen

| Equipment Group                            | Reservation Mode                                 |
|--------------------------------------------|--------------------------------------------------|
| IBB Dewar Fill Station                     | Schedule                                         |
| Location                                   | Sub-Tool of                                      |
| Not Specified                              | None                                             |
| Description<br>IBB Liquid Nitrogen Closet. |                                                  |
|                                            | <ul> <li>Click Here To Get Access (5)</li> </ul> |

## <u>tId=136</u>

2. Click on "Click Here to Get Access" and Complete ALL the training steps mentioned

| a Dabbord v   02Billing Groups v   # Epsignent Groups v   # Training   @ Heb   Safety Requirements   # Service Request v Q Set Active BGEG v Q Search |                                                                                                    |                       |  |  |
|----------------------------------------------------------------------------------------------------|----------------------------------------------------------------------------------------------------|-----------------------|--|--|
|                                                                                                    | BB UP Closer      Equipment Group IBB Dewar Fill Station      Schedule  Location Not Specified  Description  Description |                       |  |  |
|                                                                                                    |                                                                                                    |                       |  |  |
| Schedule Training/Tutorials/Videos Contact Billing Admin IBB LN2 Closet                                                                               |                                                                                                    |                       |  |  |
| Your Active Scheduling Rule                                                                                                    |                                                                                                    | ~                     |  |  |
| Upcoming Events List                                                                                                    |                                                                                                    | ~                     |  |  |
| Days Past To Load: 0 Others' Time Actual Usage                                                                                                    | Nov 24 – 30, 2024                                                                                                    | month week day        |  |  |
| Sunday, 11/24 Monday, 11/25                                                                                                    | Tuesday, 11/26 Wednesday, 11/27 Thursday, 11/28 Friday,                                                                  | 11/29 Saturday, 11/30 |  |  |

3. View the 15 – 20 min safe use video AND certify that you have viewed and understand usage guide:

|                    |                                                             | Select Tool/Service                             |  |
|--------------------|-------------------------------------------------------------|-------------------------------------------------|--|
|                    | How T<br>IBB                                                | o Get Access<br>LN2 Closet<br>uu ure authorized |  |
| Contact Trainers   |                                                             | ×                                               |  |
| Edit Settings      |                                                             | ×                                               |  |
| 1) I have view     | ed and understood the training video for Liquid Nitrogen Ha | ndling provided by IBB.                         |  |
|                    | Yes                                                         |                                                 |  |
|                    | O No                                                        |                                                 |  |
| Submit Test Cancel |                                                             |                                                 |  |

4. ALL the steps should have a Green Tick mark instead of the Red Cross marks: Note the **LOG INTO TOOL** button that is now active.

| 2)        | Valid default billing group                                                                                                    | E |
|-----------|----------------------------------------------------------------------------------------------------|---|
| 3) (      | Instation a desing group to tag into or reserve time. Complete training requirements for IBB Dewar Fill Station Equipment Group. Unst complete training requirements for the IBB Dewar Fill Station | Ŀ |
| 4) Wat    | Watch video: LN2 Training Video tch video: LN2 Training Video                                                                                                    | E |
| <b>5)</b> | Take test: Certification: LN2 Handling Training<br>e test: Certification: LN2 Handling Training Click here for more into.                                                                           | Ŀ |

5. Then schedule time on the tool calendar (Max time between 8AM – 5PM is 30 minutes):

| schedule                    | Training/Tutorials/Video | S Contact Billing Admir       | 1              |                                                                                                    |                 |
|-----------------------------|--------------------------|-------------------------------|----------------|----------------------------------------------------------------------------------------------------|-----------------|
| IBB LN2 Closet              |                          |                               |                |                                                                                                    |                 |
| Your Active Scheduling Rule |                          |                               |                |                                                                                                    |                 |
| Upcomi                      | ing Events List          |                               |                |                                                                                                    |                 |
| avs Past T                  | To Load: 0               |                               |                |                                                                                                    |                 |
| iyo i dot i                 |                          |                               |                |                                                                                                    |                 |
| Му                          | Time Others' Time        | Actual Usage                  |                |                                                                                                    |                 |
| My                          | Time Others' Time        | Actual Usage                  | ,              | Nov 24 – 30, 2024                                                                                                   |                 |
| > My                        | Time Others' Time        | Actual Usage<br>Monday, 11/25 | Tuesday, 11/26 | Nov 24 - 30, 2024<br>Wednesday, 11/27                                                                               | Thursday, 11/28 |
| ) My                        | Time Others' Time        | Actual Usage<br>Monday, 11/25 | Tuesday, 11/26 | Nov 24 – 30, 2024<br>Wednesday, 11/27                                                                               | Thursday, 11/28 |
| ) My                        | Time Others' Time        | Actual Usage<br>Monday, 11/25 | Tuesday, 11/26 | Nov 24 – 30, 2024<br>Wednesday, 11/27                                                                               | Thursday, 11/26 |
| ) My                        | Time Others' Time        | Actual Usage<br>Monday, 11/25 | Tuesday, 11/26 | Nov 24 - 30, 2024<br>Wednesday, 11/27                                                                               | Thursday, 11/28 |
| Dam                         | Time Others' Time        | Actual Usage<br>Monday, 11/25 | Tuesday, 11/26 | Nov 24 – 30, 2024<br>Wednesday, 11/27<br>Kissen - Bill M2 Close<br>Siddem - Bill M2 Close<br>1 Stan - Bill M2 Close | Thursday, 11/28 |

6. Head to the IBB LN2 Closet, login via SUMS as shown in the video using the QR code (card scanner to be in place soon).

The Login button shown earlier will allow you to login as well.

7. After finishing use, please close the door and logout.

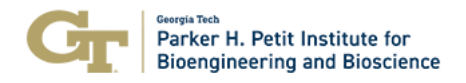

Note the **LOGOUT** and delete time button is now active.

| Equipment Group Reservation Mode |                                                                                                |          |   |  |  |
|----------------------------------|------------------------------------------------------------------------------------------------|----------|---|--|--|
| IBB D                            | lewar Fill Station                                                                             | Schedule |   |  |  |
|                                  |                                                                                                |          |   |  |  |
| Locat                            | Location Sub-Tool of                                                                           |          |   |  |  |
| Not S                            | pecified                                                                                       | None     |   |  |  |
|                                  |                                                                                                |          |   |  |  |
| Descr                            | iption                                                                                         |          |   |  |  |
| IBB Lidr                         | ild Nitrogen Closet.                                                                           |          |   |  |  |
|                                  |                                                                                                |          |   |  |  |
| ~                                | 1) Log into SUMS                                                                               |          |   |  |  |
| ·                                | You must be logged into SUMS to view requirements.                                             |          |   |  |  |
| ~                                | 2) Valid default billing group                                                                 |          | न |  |  |
| ·                                | You must join a billiing group to log into or reserve time.                                    |          |   |  |  |
| ~                                | <ol> <li>Complete training requirements for IBB Dewar Fill Station Equipment Group.</li> </ol> |          | न |  |  |
| <u> </u>                         | You must complete the training requirements for the IBB Dewar Fill Station.                    |          |   |  |  |
| ~                                | 4) Watch video: LN2 Training Video                                                             |          | E |  |  |
| · ·                              | Watch video: LN2 Training Video Click here for more info.                                      |          | _ |  |  |
| ~                                | 5) Take test: Certification: LN2 Handling Training                                             |          | I |  |  |
|                                  | Take test: Certification: LN2 Handling Training Click here for more into.                      |          |   |  |  |
| Hide                             | Hide Details Printable View                                                                    |          |   |  |  |
|                                  |                                                                                                |          |   |  |  |
| LOG                              | DUT & DELETE TIME                                                                              |          |   |  |  |
|                                  |                                                                                                |          |   |  |  |

- Peak usage is 30 minutes. (typically sufficient for most users to dispense LN2, including admins)
- No access without a valid billing group linked to user's SUMS account (respective lab admins/ financial admins/ PIs do this step. *IBB Core Managers do not have access to user Billing Groups*).
- No access without completing the training videos and certification step mentioned above.